## Как подключить услугу «Автоплатеж» через Сбербанк Онлайн

- 1. Автоплатеж можно подключить в «Сбербанк Онлайн» в разделе «Мои Автоплатежи»
- 2. Нажмите кнопку «Подключить Автоплатеж»

| Переводы              |                                                                                                    |                                   |                                                  |                 | Личное меню                                                                               |                               |
|-----------------------|----------------------------------------------------------------------------------------------------|-----------------------------------|--------------------------------------------------|-----------------|-------------------------------------------------------------------------------------------|-------------------------------|
|                       | еревод между своими<br>етами и картами<br>машение кредита в Сбербанке<br>бмен валюты<br>жупка и продажа металлов | Перевод Перевод Перевод Сругой ба | клиенту Сберб<br>частному лицу<br>нк по реквизит | анка<br>В<br>ам | История операций С<br>Онлайн<br>Мои интернет-заказь<br>Спасибо от Сбербан<br>Mou финансы  | бербанк<br><u>I</u><br>ка     |
|                       | еревод на карту<br>другом банке                                                                                  | Перевод Погашени банке            | организации<br>1е кредитов в д                   | цругом          | <ul> <li>Избранное</li> <li>Мои шаблоны</li> <li>Мои автоплатежи<br/>Телефония</li> </ul> |                               |
| 0                     |                                                                                                    | Перевод<br>в Яндекс.              | на счет<br>Деньгах                               | •               | Подключить автопла<br>Управление автопла<br>Оправление автопла<br>Мобильный банк и Моби   | <u>теж</u><br>тежами<br>льные |
| Оплата<br>Q Введите і | ПОКУПОК И УСЛУГ ВСЕ<br>название, категорию услуги, ИНН или                                                       | РЕГИОНЫ<br>расчетный счет         | На                                               | йти             | приложения переехали<br>страницу Вашего профи                                             | на<br>ля                      |

## 3. Найдите Поставщика услуг по ИНН или наименованию

## 4. Нажмите кнопку «Найти»

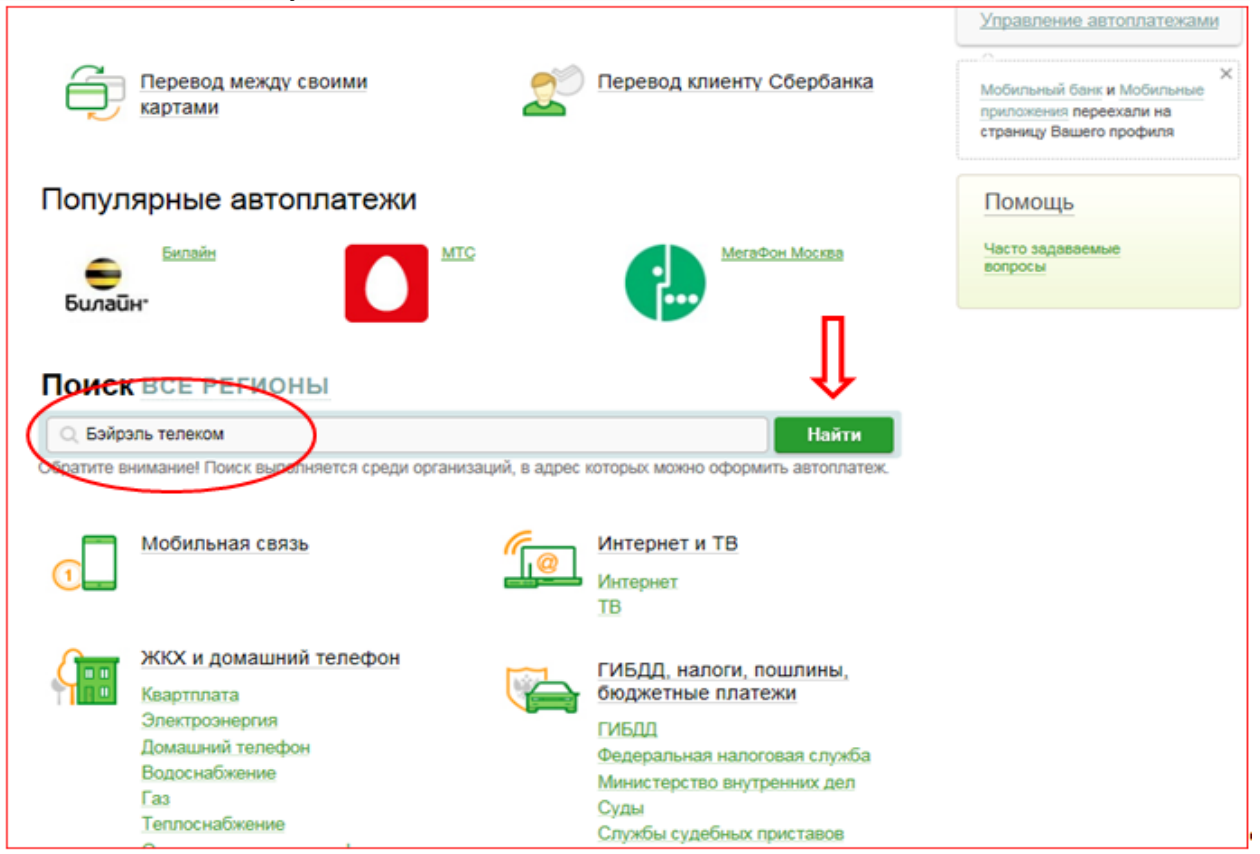

5. Выберите карту списания и заполните необходимые реквизиты формы. Укажите ожидаемую дату оплаты счета и максимальную сумму платежа в месяц

| Уважаемый клиент, операция возможна только с банковской карты.   | История операций<br>Мои интернет-заказы                                          |  |  |
|------------------------------------------------------------------|----------------------------------------------------------------------------------|--|--|
| Подключение автоплатежа                                          | Спасибо от Сбербанка                                                             |  |  |
|                                                                  | • Мои финансы                                                                    |  |  |
| «Продолжить».                                                    | Избранное                                                                        |  |  |
| Поля, обязательные для заполнения, отмечены *.                   | <ul> <li>Мои шаблоны</li> </ul>                                                  |  |  |
|                                                                  | <ul> <li>Мои автоплатежи</li> </ul>                                              |  |  |
| выбор услуги заполнение реквизитов подтверждение статус операции | Телефония                                                                        |  |  |
| Получатель: Бэйрэль Телеком                                      | <u>Подключить автоплатеж</u><br>Управление автоплатежами                         |  |  |
| Услуга*: Интернет                                                | ×                                                                                |  |  |
| Оплата с*: Выберите счет/карту списания                          | Мобильный банк и Мобильные<br>приложения переехали на<br>страницу Baшего профиля |  |  |
| Лисчет, Логин или<br>Идентификатор*:                             |                                                                                  |  |  |
|                                                                  | Помощь                                                                           |  |  |
| Отменить Продолжить                                              | Часто задаваемые<br>вопросы                                                      |  |  |
| ← Назад к выбору услуг                                           |                                                                                  |  |  |

6. Подтвердите создание Автоплатежа одноразовым паролем, полученным по SMS
7. Как только услуга будет подключена, вам придет SMS с соответствующим уведомлением